## 設定

FreeBSD で iSCSI を提供する

iscsi-target インストール

ports インストール

設定

サービス起動

サービス確認

Windows Vista で iSCSI を利用する

・下記参考サイトに従って設定

| 項目     | 設定内容          |
|--------|---------------|
| 接続先 IP | 192.168.***.1 |
| 接続先ポート | 変更なし (3260)   |

・初回確認

Microsoft iSCSI イニシエータサービスは実行されていません。iSCSI が正しく動作するためには、サービスが開始されている必要があります。サービスを開始して、コンピュータを起動するたびに自動的に実行するよう構成しますか?

はい

参考サイト

FreeNAS で iSCSI ターゲット。Windows Vista で試すメモ / fkimura.com

• http://freebsd.fkimura.com/FreeNAS-a0.html

コントロールパネル上から「iSCSIイニシエータ」を起動させます。ユーザアカウント制御 (UAC)を経て画面が表示されたと思います。 イニシエータ名が表示されていると思います。探索タブをクリックし、ポータルの追加をク リックします。 このような感じで、エラーもなく追加ができたと思います。 ターゲットタブを見てみましょう。 表示されていますね。「ログオン」をクリックすると、以下の画面になります。 「コンピュータの起動時にこの接続を自動的に復元する」にクリックを入れておけば、 FreeNAS があがっていれば利用できるようになります。

.. 中略 ..

接続完了状態になりました。 ここまで来れば、内蔵ディスクや外付けディスクと同じです。スタート コンピュータの右 クリックで「管理」を選択。 UAC 画面を経て、コンピュータの管理画面。記憶域の中にディスクの管理があるのでクリックします。